## แบบแสดงข้อมูลรายการประจำปี/รายงานประจำปี 2567 (56-1 One Report 2024)

พร้อมงบการเงินประจำปีสิ้นสุด ณ วันที่ 31 ธันวาคม 2567 (ดู หรือ Download ผ่าน QR Code ตามภาพ และลิ้งค์ด้านล่างนี้)

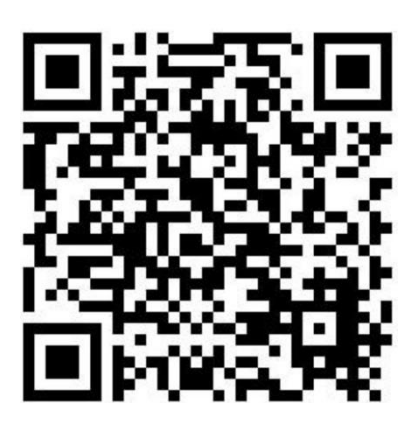

(https://www.set.or.th/set/tsd/meetingdocument.do?symbol=JTS&date=250428)

## การใช้รหัสคิวอาร์ (QR Code) สำหรับดาวน์โหลด

แบบแสดงข้อมูลรายการประจำปี/รายงานประจำปี 2567 (56-1 One Report 2024) พร้อมงบการเงินประจำปีสิ้นสุด ณ วันที่ 31 ธันวาคม 2567

## <u>สำหรับระบบปฏิบัติการ iOS</u>

- 1. เปิดกล้อง (Camera) ในโทรศัพท์เคลื่อนที่
- 2. สแกน (หันกล้องถ่ายรูปบนโทรศัพท์เคลื่อนที่ส่องไป) ที่ QR Code
- หน้าจอจะมีข้อความแจ้งเตือน (Notification) ขึ้นมาด้านบน ให้กดที่ข้อความนั้น เพื่อดูข้อมูลเอกสารประกอบการ ประชุม
- **หมายเหตุ** : กรณีไม่มีข้อความ (Notification) บนโทรศัพท์เคลื่อนที่ ผู้ถือหุ้นสามารถสแกน QR Code จากแอปพลิเคชัน (Application) อื่นๆ เช่น QR CORD READER, Facebook และ Line เป็นต้น

## <u>สำหรับระบบปฏิบัติการ Android</u>

- เปิดแอปพลิเคชัน QR CODE READER , Facebook หรือ Line ขั้นตอนการสแกน QR Code ผ่าน Line
  - (1) เข้าไปใน Line แล้วเลือก add friend (เพิ่มเพื่อน)
  - (2) เลือก QR Code
  - (3) สแกน QR Code
- 2. สแกน QR Code เพื่อดูข้อมูลเอกสารประกอบการประชุม